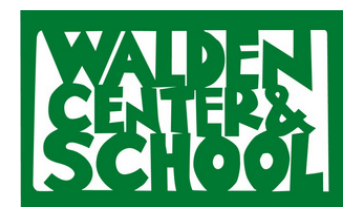

## USING SCHOOLCUES TO REPORT: ABSENCE, LATE ARRIVAL, EARLY PICKUP, ALTERNATE PICKUP PERSON (visual guide pages 2-8)

Locating the Forms: You will find all three forms under PERMISSION FORMS:

**ONLINE:** <u>SchoolCues Home</u> > Quick Access Menu > **Permission Forms** 

APP: Quick Access Menu (bottom right) > Permission Forms

- Absentee Form: Report Absences / Early Pickup:
  - Submit a form to report a student's absence for one or more days.
  - Indicate an absence for part of the day or an early pick up
  - add more info in the "Reason" tab.
- Tardy Form:
  - Let teachers know if your child will be late to school due to appointments
  - give teachers a heads up if your student is having a challenging morning.
- Gold Communication Form:
  - Notification of Alternate PickUp Person If your student will be picked up by someone NOT on their authorized pick-up list.
  - Request a meeting with a teacher / staff member

#### GET THE APP! iOS or Android

The SchoolCues mobile app is automatically activated for you once you have registered and activated your account. All registered users on SchoolCues can download and access the SchoolCues mobile app (Android or iPhone only). Using the SchoolCues mobile app, parents can receive and view Newsletters, Announcements, Class Updates, School & Class Calendars, Notifications & Reminders, Submit Permission Forms, Absentee Slips, Gold Forms, Tardy Slips, Schedule Parent Teacher Conferences, RSVP and Signup for events, Acknowledge Incident Reports, Access Staff and Student Directory and View Documents and Forms.

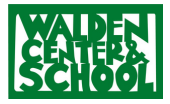

#### **Step 1. Select Permission Forms:**

<u>SchoolCues Home</u> > Quick Access Menu > **Permission Forms** 

| Quick Access                        | Pending Tasks   |                 |          | c      | alendar          |       |        | ±             |
|-------------------------------------|-----------------|-----------------|----------|--------|------------------|-------|--------|---------------|
| Attendance (N)                      |                 | <               | > too    | ay Au  | gust 2023        | mont  | h week | day           |
| Ge Check in / Check out             |                 | Sun             | Mon      | Tue    | Wed              | Thu   | Fri    | Sat           |
| Class Updates                       | <b>U</b>        |                 |          | 1      | 2                | 3     | 4      | ŝ             |
| Communications                      | No new updates. | 6               | 7        | 8      | 9                | 10    | 11     | 12            |
| Documents Box                       |                 |                 |          |        |                  |       |        |               |
| 🚑 Easy Sign Up                      |                 | 13              | 14       | 15     | 16               | 17    | 18     | 19            |
| Enrollment                          |                 |                 |          |        |                  |       |        |               |
| C Homework                          | Bulletin Board  |                 |          | Recent | y Comp           | leted |        |               |
| Incident Reports                    |                 | Incide          | nt Repor | t      |                  |       |        |               |
| Parent-Teacher Conferences          |                 | 03/22/2022      |          |        | 🌲 Bradshaw, Cash |       |        | » <u>View</u> |
| Permission Forms                    | <b>U</b>        | Incident Report |          |        |                  |       |        | » <u>View</u> |
| School Directory                    | No new updates. | Incident Report |          |        |                  |       |        |               |
| <ul> <li>Staff Directory</li> </ul> |                 |                 | 2/2022   |        | Bradshaw,        | Cash  |        | » <u>View</u> |
| Student Information System          |                 | Incide          | nt Repor | t      | • 0 d - b        | 1 h   |        | () HEL        |
| a 1                                 |                 | _               |          |        |                  |       |        |               |

#### Step 2. Select Absentee Form

<u>SchoolCues Home</u> > Quick Access Menu > Permission Forms > "Fill Out" (Absentee Form)

| 5 | Parents View<br>For your child | ter and School                                                     | Welcome Bradshaw , C                                                                                                    | thristy <u>Manage Profile</u><br>Walden Center and S<br>Idle Sessie | chool States<br>on Timer 19:40 |
|---|--------------------------------|--------------------------------------------------------------------|----------------------------------------------------------------------------------------------------|---------------------------------------------------------------------|--------------------------------|
|   | Permission Forms               |                                                                    | Br                                                                                                    | adshaw, MacKen:                                                     | zie 🛛 🔂 💽                      |
|   | Available Forms                |                                                                    |                                                                                                    |                                                                     |                                |
|   | Form Name                      |                                                                    | Description                                                                                                    | Date Added                                                          |                                |
|   | Tardy Form                     | Submit the for<br>tardy on any g                                   | m to report if the student was or will be<br>iven day.                                                                                          | Jan 11, 2022                                                        | Fill-out                       |
| × | Absentee Form                  | Submit a form<br>more days (in                                     | to report a students absence for one or<br>cluding vacations).                                                                                  | Jan 11, 2022                                                        | Fill-out                       |
|   | Gold Communication Form        | Submit the for<br>pick up/ drop<br>to request to<br>a teacher / or | m to provide information on a students<br>off by someone other than the parent or<br>contact or schedule an appointment with<br>a staff member. | Jan 11, 2022                                                        | Fill-out                       |

#### Step 3. Complete Absentee Form

Select your student's name. Select if your student was / will be absent on a particular day, date range, portion of a day, or will be picked up early. Indicate a reason. Type your name in the signature field. Select **Send and Print.** 

| hone #                                                                          | (510) 841-7248                                                    |                                                                       | SCHOOL                                               |          |  |  |  |
|---------------------------------------------------------------------------------|-------------------------------------------------------------------|-----------------------------------------------------------------------|------------------------------------------------------|----------|--|--|--|
| <ul> <li>Date</li> <li>Time</li> <li>Child Name</li> <li>Grade/Class</li> </ul> | 08/18/2023<br>08:53 PM<br>Bradshaw, MacKenzle<br>Admin Test Class | <ul> <li>◆ Parent Name</li> <li>◆ Email</li> <li>◆ Phone #</li> </ul> | Christy Bradshaw<br>bradshawceo@gn<br>(646) 373-6486 | ail.com  |  |  |  |
| My child,<br>Was absent<br>Will be abse<br>Will be abse                         | ent from                                                          | Was absent on       Will be absent on       to                        | from<br>from                                         | to<br>to |  |  |  |
| Reason * Famil                                                                  | y trip<br>nristy Bradshaw                                         |                                                                       | Signature *                                          |          |  |  |  |

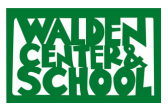

# Step 1. Select QUICK ACCESS (bottom right navigation) then Permission Forms:

SchoolCues Home > Quick Access > Permission Forms

#### Step 2. Select Absentee Form

SchoolCues Home > Quick Access > Permission Forms > Absentee Form

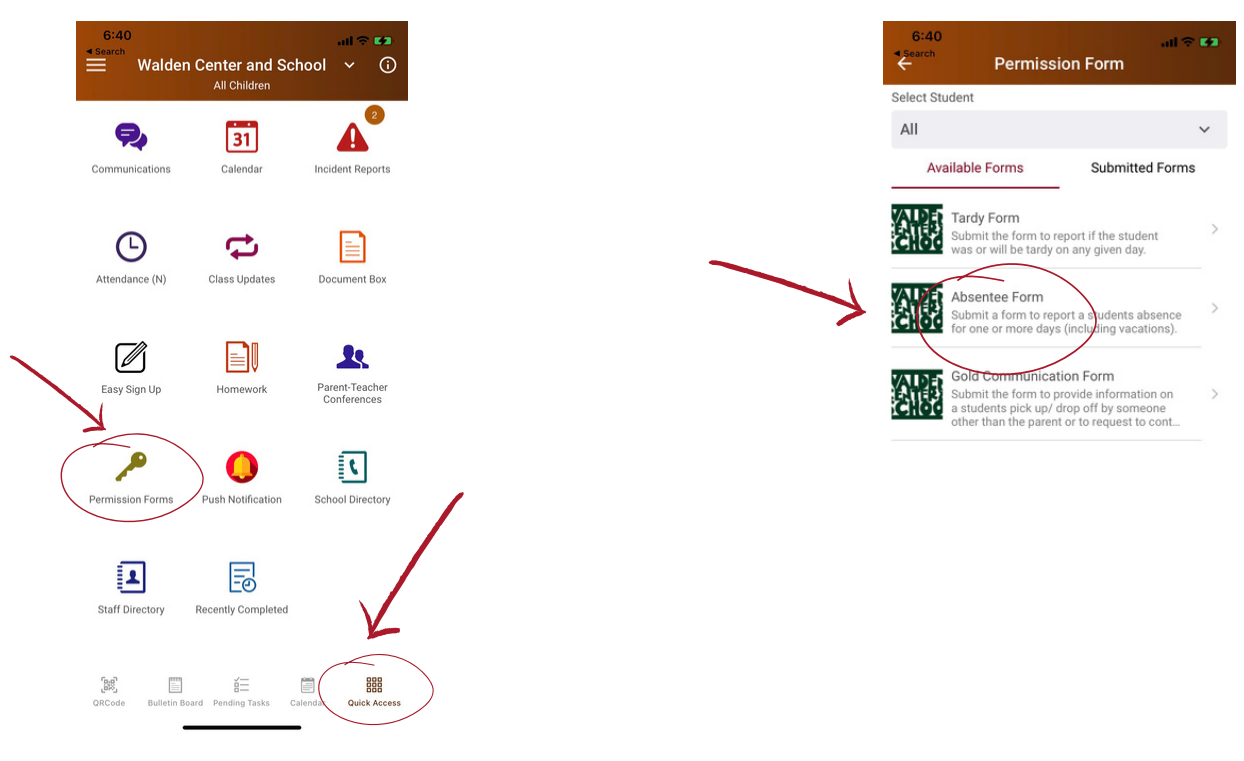

#### Step 3. Complete and Send Absentee Form

Select your student's name. Select if your student was / will be absent on a particular day, date range, portion of a day, or will be picked up early. Indicate a reason. Enter your name in the signature field. Select **SEND** at the TOP RIGHT.

|                                                                             |                                                       |                                                                                           |                                             | Absentee Form                                                                | SEND |
|-----------------------------------------------------------------------------|-------------------------------------------------------|-------------------------------------------------------------------------------------------|---------------------------------------------|------------------------------------------------------------------------------|------|
| Walden Center and School<br>2446 Mckinley Ave<br>Berkeley, CA, 94703.       |                                                       | Walden Center and<br>2446 Mckinley Ave<br>Berkeley, CA, 94703.                            | School                                      | Walden Center and School<br>2446 Mckinley Ave                                | ol   |
| M, Aug 17, 2023<br>t <b>i lnío</b><br>:Bradshaw<br>awceo@gmail.com<br>36486 |                                                       | Date<br>6:40 AM, Aug 17, 2023<br>Parent Info<br>Christy Bradshaw<br>bradshawceo@gmail.com | pop up. Select<br>AWAY FROM<br>today's date | Berkeley, CA, 94703. Date 6:17 PM, Aug 19, 2023 Parent Info Christy Bradshaw |      |
| ) / Class<br>Test Class<br>t Student                                        | Select the date<br>at the VERY<br>BOTTOM RIGHT        | Grade / Class<br>Admin Test Class<br>Select Student                                       | today's date if<br>absence is today).       | 6463736486<br>Grade / Class<br>Admin Test Class                              |      |
| shaw, MacKenzie<br>'as absent on                                            | `of your iPhone<br>screen (can be<br>hard to select - | Brads August 2023 >                                                                       | V FRI SAT                                   | Bradshaw, MacKenzie                                                          | ~    |
| as absent on                                                                | keep trying!).                                        |                                                                                           |                                             | 08/14/2023                                                                   | Ē    |
|                                                                             |                                                       | O Wa: 13 14 15 16 17                                                                      | 18 19                                       | O Was absent on                                                              |      |
|                                                                             |                                                       | from 27 28 20 20 20 20                                                                    | 25 26                                       | from                                                                         | Ē    |
| 6                                                                           | Done                                                  | 27 28 29 30 3                                                                             | Done                                        |                                                                              | C    |

## **REPORT LATE ARRIVALS VIA WEB PORTAL**

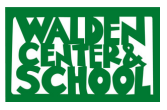

#### **Step 1. Select Permission Forms:**

<u>SchoolCues Home</u> > Quick Access Menu > **Permission Forms** 

| Quick Access               | Pending Tasks   |                                               |         | c                | alendar   |         |               | ±             |  |
|----------------------------|-----------------|-----------------------------------------------|---------|------------------|-----------|---------|---------------|---------------|--|
| Attendance (N)             |                 | <                                             | > too   | lay Au           | gust 2023 | mont    | n week        | day           |  |
| Ge Check in / Check out    |                 | Sun                                           | Mon     | Tue              | Wed       | Thu     | Fri           | Sat           |  |
| Class Updates              |                 |                                               |         | 1                | 2         | 3       | 4             | 1             |  |
| Communications             | No new updates. | 6                                             | 7       | 8                | 9         | 10      | 11            | 12            |  |
| Documents Box              |                 |                                               |         |                  |           |         |               |               |  |
| 🚑 Easy Sign Up             |                 | 13                                            | 14      | 15               | 16        | 17      | 18            | 19            |  |
| Enrollment                 |                 |                                               |         |                  |           |         |               |               |  |
| C Homework                 | Bulletin Board  |                                               |         | Recent           | ly Comp   | oleted  |               |               |  |
| A Incident Reports         |                 | Incide                                        | nt Repo | rt               |           |         |               | 1             |  |
| Parent-Teacher Sonferences |                 | 03/22                                         |         | 🏝 Bradshaw, Cash |           |         | » <u>View</u> |               |  |
| Permission Forms           |                 | Incident Report<br>104/12/2022 Bradshaw, Cash |         |                  |           |         |               | » <u>View</u> |  |
| School Directory           | No new updates. | Incide                                        | nt Repo | rt               |           |         |               |               |  |
| Staff Directory            |                 | ₿ 03/22                                       | /2022   |                  | Bradshaw  | r, Cash |               | » <u>View</u> |  |
| Student Information System |                 | Incide                                        | nt Repo | rt               | •         |         |               | ⑦ HELP        |  |
| 0 T-10-10                  |                 |                                               |         |                  |           |         |               |               |  |

#### Step 2. Select Tardy Form

SchoolCues Home\_> Quick Access Menu > Permission Forms > "Fill Out" (Tardy Form)

|   | Walden Center                       | and School Welcome Bradshaw                                                                                                    | , Christy <u>Manage Profile</u><br>Walden Center and S<br>Idle Sessie | ichool S        |
|---|-------------------------------------|----------------------------------------------------------------------------------------------------|-----------------------------------------------------------------------|-----------------|
| _ | Permission Forms<br>Available Forms |                                                                                                    | Bradshaw, MacKen                                                      | zie  🔂 💽        |
|   | Form Name                           | Description                                                                                                    | Date Added                                                            |                 |
|   | Tardy Form                          | Submit the form to report if the student was or will tardy on any given day.                                                                                                    | <sup>ye</sup> Jan 11, 2022 (                                          | Fill-out        |
|   | Absentee Form                       | Submit a form to report a students absence for one more days (including vacations).                                                                                                    | or Jan 11, 2022                                                       | Fill-out        |
|   | Gold Communication Form             | Submit the form to provide information on a student<br>pick up/ drop off by someone other than the parent<br>to request to contact or schedule an appointment wi<br>a teacher / or a staff member. | s<br>or<br>Jan 11, 2022                                               | <u>Fill-out</u> |

#### Step 3. Complete Tardy Form

Select your student's name. Select if your student was / will be absent on a particular day, date range, or portion of a day. Provide more info (like estimated arrival time) in the "Reason" field. Type your name in the signature field. Select **Send and Print**.

|                      | Tard                                      | y Form                    |            |                  |
|----------------------|-------------------------------------------|---------------------------|------------|------------------|
| chool                | Walden Center and School                  |                           |            | WALDEN           |
| Address              | 2446 Mckinley Ave, Berkeley, CA 94703     |                           |            | CENTERS          |
| Phone #              | (510) 841-7248                            |                           |            | SCHOOL           |
| ⇔ Date               | 08/19/2023                                | A Parent Name             | Christy B  | radshaw          |
| ¢ Time               | 09:23 PM                                  | <ul> <li>Fmail</li> </ul> | bradshav   | vceo@amail.com   |
| Child Name           | Bradchaw MacKenzie X                      | Phone #                   | (646) 373  | 1-6486           |
| Grade/Class          | Admin Test Class                          | • Those #                 | (010) 010  |                  |
|                      |                                           |                           |            |                  |
| ly child was (will b | be) tardy on * 08/25/2023                 |                           |            |                  |
| leason * Dentist A   | ppointment - should arrive by snack time. | K                         |            |                  |
|                      |                                           |                           |            |                  |
|                      | to be Deer de la seco                     | 5                         | ignature * | Christy Bradshaw |

## **REPORT LATE ARRIVALS VIA SCHOOLCUES APP**

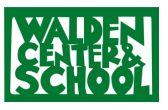

# Step 1. Select QUICK ACCESS (bottom right navigation) then Permission Forms:

SchoolCues Home > Quick Access > **Permission Forms** 

#### Step 2. Select Tardy Form

SchoolCues Home > Quick Access > Permission Forms > Tardy Form

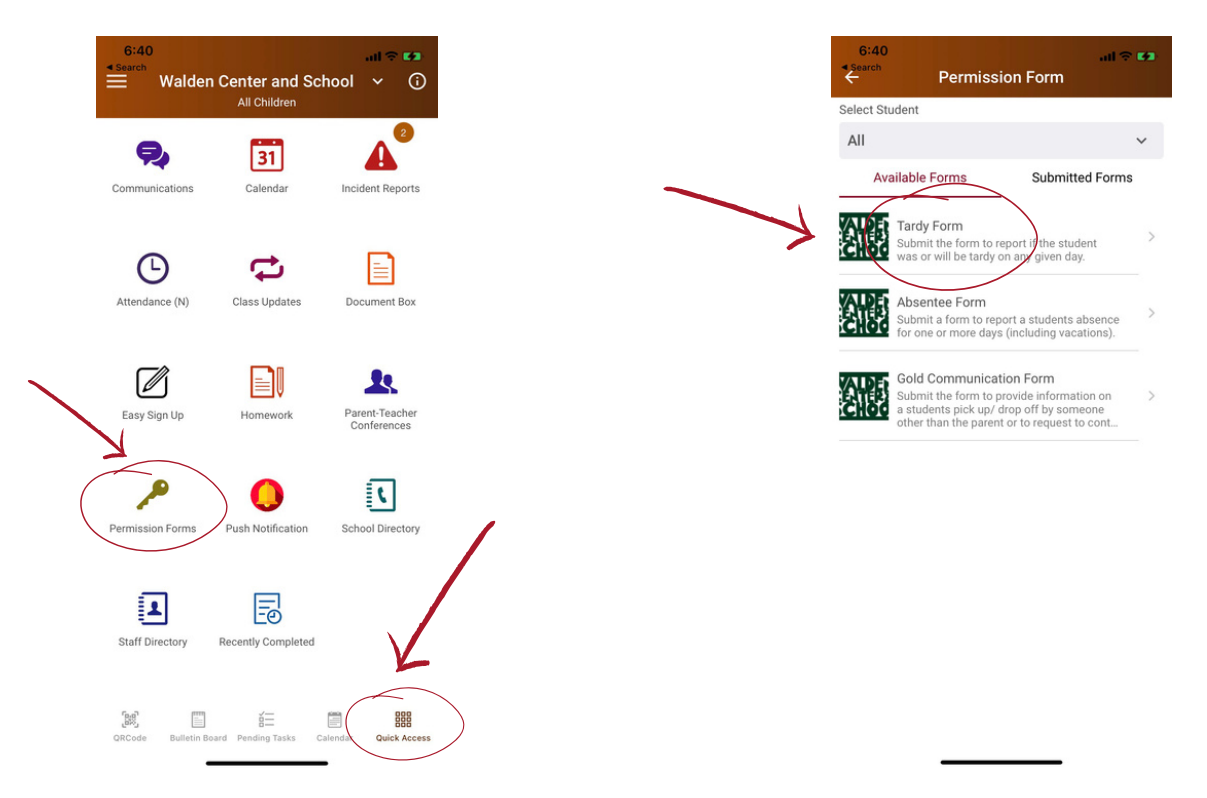

#### Step 3. Complete and Send Tardy Form

Select your student's name. Select date your student will have a late arrival. Provide more info (like estimated arrival time) in the "Reason" field. Enter your name in the signature field. Select **SEND** at the TOP RIGHT.

| 8:39 all 🗢 🖃                                                                                                    | 8:39<br><del>&lt;</del>                                                                 | Permission Form                                                                                           | <b>⇔ ■</b>                                                   | 8:40 uit ♥ ■<br>← Permission Form                                                                                                    |
|----------------------------------------------------------------------------------------------------|-----------------------------------------------------------------------------------------|----------------------------------------------------------------------------------------------------|--------------------------------------------------------------|----------------------------------------------------------------------------------------------------|
| ardy Form SEND                                                                                                    | Tardy Fo                                                                                | rm                                                                                                    | SEND                                                         | Tardy Form                                                                                                    |
| Walden Center and School<br>2446 Mckinley Ave<br>Berkeley, CA, 94703.                                                                          | WALD<br>SCHOOL                                                                          | Walden Center and School<br>2446 Mckinley Ave<br>Berkeley, CA, 94703.                                     | A calendar wil                                               | Walden Center and School<br>2446 Mckinley Ave<br>Berkeley, CA, 94703.                                                                 |
| ate<br>18 AM, Aug 20, 2023<br>arent Info S<br>risty Bradshaw S<br>dshawceo@gmail.com<br>63736486                                               | Date<br>8:38 AM, /<br>Select the date<br>at the VERY<br>64637364                        | ug 20, 2023<br>I <b>fo</b><br>dshaw<br>ece@gmail.com<br>86                                                | pop up. Select<br>AWAY FROM<br>today's date<br>(then back to | Date<br>8:38 AM, Aug 20, 2023<br>Parent Info<br>Christy Bradshaw<br>bradshawece@gmail.com<br>6463736486                               |
| ade / Class<br>min Test Class<br>lect Student                                                                                                  | BOTTOM LEFT<br>of your iPhone Grade / Grade / G<br>Admin Tes<br>Screen (can be Select ! | Zlass<br>t Class<br>August 2023 >                                                                         | today's date if<br>absence is today                          | f Grade / Class<br>Admin Test Class<br>Select Student                                                                                 |
| adshaw, MacKenzie 🛛 🖌 🖌                                                                                                    | hard to select - Brads                                                                  | SUN MON TUE WED THU FRI                                                                                   | SAT                                                          | Bradshaw, MacKenzie 🗸 🗸                                                                                                    |
| child was (will be) tardy on *                                                                                                    | keep trying!). My chil                                                                  |                                                                                                    |                                                              | My child was (will be) tardy on *                                                                                                    |
| <b></b>                                                                                                    | 08/22/21                                                                                | 6 7 8 9 10 11                                                                                             | 12                                                           | 08/22/2023                                                                                                    |
| ion *                                                                                                    | Reason                                                                                  | 13 14 15 16 17 18                                                                                         | 19                                                           | Reason *                                                                                                    |
|                                                                                                    |                                                                                         | 20 21 22 23 24 25                                                                                         | 26                                                           | Dentist appointment - will arrive at 10:30                                                                                            |
| ature *                                                                                                    | Signatu                                                                                 | 87 28 29 30 31                                                                                            |                                                              | Signature *                                                                                                    |
| 1                                                                                                    |                                                                                         |                                                                                                    | Uone                                                         | Christy Bradshaw                                                                                                    |
| emnity and Waiver of Claim : By signing that form (using m)<br>d-written or digital signature), I deckre that I am the parent/<br>Aug 20, 2023 | Indemnity<br>hand-writte                                                                | and Waiver of Claim : By signing this form (<br>n or digital signature), I declare that I am the<br>Aug 2 | using my<br>e parent/<br>2, 2023                             | Indemnity and Waiver of Claim : By signing this form (using my<br>hand-written or digital signature), I declare that I am the parent/ |

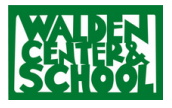

#### **Step 1. Select Permission Forms:**

<u>SchoolCues Home</u> > Quick Access Menu > **Permission Forms** 

| Quick Access                        | Pending Tasks   |                                               |         | c      | alendar          |        |               | ±             |  |
|-------------------------------------|-----------------|-----------------------------------------------|---------|--------|------------------|--------|---------------|---------------|--|
| Attendance (N)                      |                 | <                                             | > too   | lay Au | gust 2023        | month  | n week        | day           |  |
| 😔 Check in / Check out              |                 | Sun                                           | Mon     | Tue    | Wed              | Thu    | Fri           | Sat           |  |
| Class Updates                       | <b>U</b>        |                                               |         | 1      | 2                | 3      | 4             | 5             |  |
| Communications                      | No new updates. | 6                                             | 7       | 8      | 9                | 10     | 11            | 12            |  |
| Documents Box                       |                 |                                               |         |        |                  |        |               |               |  |
| 🛃 Easy Sign Up                      |                 | 13                                            | 14      | 15     | 16               | 17     | 18            | 19            |  |
| Enrollment                          |                 |                                               |         |        |                  |        |               |               |  |
| C Homework                          | Bulletin Board  | Recently Completed                            |         |        |                  |        |               |               |  |
| Incident Reports                    |                 | Incide                                        | nt Repo | rt     |                  |        |               |               |  |
| Parent-Teacher Sonferences          |                 | 03/22/2022                                    |         |        | 🏝 Bradshaw, Cash |        |               | » <u>View</u> |  |
| Permission Forms                    |                 | Incident Report<br>100/12/2022 Bradshaw, Cash |         |        |                  |        | » <u>View</u> |               |  |
| School Directory                    | No new updates. | Incide                                        | nt Repo | rt     |                  |        |               |               |  |
| <ul> <li>Staff Directory</li> </ul> |                 | 10 03/22                                      | /2022   |        | Bradshaw         | , Cash |               | » <u>View</u> |  |
| Student Information System          |                 | Incide                                        | nt Repo | rt     | • Orandakan      | And    |               | ⑦ HEI         |  |
| 0. 7000                             |                 |                                               |         |        |                  |        |               | _             |  |

#### Step 2. Select Gold Communication Form

<u>SchoolCues Home</u> > Quick Access Menu > Permission Forms > "Fill Out" (Gold Communication Form)

|   | Walden Cente<br>Parents View<br>For your child | er and School                                                      | Welcome Bradshaw , C<br>V                                                                                                    | hristy <u>Manage Profile</u><br>Valden Center and S<br>Idie Sessi | ichool Single Single Si |
|---|------------------------------------------------|--------------------------------------------------------------------|----------------------------------------------------------------------------------------------------|-------------------------------------------------------------------|----------------------------------------------------------------------------------------------------|
|   | Permission Forms                               |                                                                    | Br                                                                                                    | adshaw, MacKen                                                    | zie  🔂 💽                                                                                                    |
|   | Available Forms                                |                                                                    |                                                                                                    |                                                                   |                                                                                                    |
|   | Form Name                                      |                                                                    | Description                                                                                                    | Date Added                                                        |                                                                                                    |
|   | Tardy Form                                     | Submit the fo<br>tardy on any                                      | rm to report if the student was or will be given day.                                                                                            | Jan 11, 2022                                                      | Fill-out                                                                                                    |
|   | Absentee Form                                  | Submit a form<br>more days (in                                     | n to report a students absence for one or<br>including vacations).                                                                               | Jan 11, 2022                                                      | Fill-out                                                                                                    |
| 7 | Gold Communication Form                        | Submit the for<br>pick up/ drop<br>to request to<br>a teacher / or | rm to provide information on a students<br>off by someone other than the parent or<br>contact or schedule an appointment with<br>a staff member. | Jan 11, 2022                                                      | Fill-out                                                                                                    |

#### **Step 3. Complete Gold Communication Form**

Select your student's name. To report an alternate pick-up adult (not on your approved pick up list) select "My child will be pick up on" and complete the date, pick up person, and indicate a reason (reason is a required field, but you can just enter a random letter if you choose not to provide a reason). To request a meeting or contact from a teacher / staff, select and complete the corresponding fields. Type your name in the signature field. Select **Send and Print**.

|                                   |                                                                  |                                                |                                           | -                                               |                                                                                                    |                                                                                                    |                                                                                                    |
|-----------------------------------|------------------------------------------------------------------|------------------------------------------------|-------------------------------------------|-------------------------------------------------|----------------------------------------------------------------------------------------------------|----------------------------------------------------------------------------------------------------|----------------------------------------------------------------------------------------------------|
| chool<br>ddress                   | Walden Center and School<br>2446 Mckinley Ave, Berkeley, CA 9470 | 3                                              |                                           |                                                 | Reason:                                                                                                    |                                                                                                    |                                                                                                    |
| none #                            | (510) 841-7248                                                   |                                                | ET MILLAN                                 |                                                 | My child will be dropped off on mm/dd/yy                                                                                                    | by Person's Name                                                                                                    | K                                                                                                    |
| Date<br>♦ Time                    | 08/19/2023<br>09:25 PM                                           | <ul> <li>Parent Name</li> <li>Email</li> </ul> | Christy Bradshaw<br>bradshawceo@gmail.com |                                                 | Reason:                                                                                                    |                                                                                                    |                                                                                                    |
| Child Name     Grade/Class        | Bradshaw, MacKenzie   Admin Test Class                           | Phone #                                        | (646) 373-6486                            |                                                 | I would like Teacher Name to c                                                                                                    | ontact me at Mobile or Email                                                                                                    |                                                                                                    |
|                                   |                                                                  |                                                |                                           |                                                 | Reason:                                                                                                    |                                                                                                    |                                                                                                    |
| <ul> <li>My child will</li> </ul> | I be picked up on mm/dd/yy                                       | Person's Name                                  | at HH:MM                                  |                                                 | I would like to schedule an appointment                                                                                                    | with Teacher/Staff Name                                                                                                    |                                                                                                    |
| Reason:                           |                                                                  |                                                |                                           |                                                 | Reason:                                                                                                    |                                                                                                    |                                                                                                    |
| <ul> <li>My child will</li> </ul> | be dropped off on mm/dd/yy                                       | by Person's Name                               |                                           |                                                 |                                                                                                    |                                                                                                    |                                                                                                    |
| Reason:                           |                                                                  |                                                |                                           | Pare                                            | nt Name Christy Bradshaw                                                                                                    | Signature *                                                                                                    | Print or sign your FULL Na                                                                                                    |
| <ul> <li>I would like</li> </ul>  | Teacher Name to contact                                          | t me at Mobile or Em                           | ail                                       | Indemn<br>authorize<br>its govern<br>(including | http and Waiver of Claim : By signing this form (using my hand-<br>d to grant such permission. I hereby acknowledge that as a condition<br>ing board, the individual members thereof, and all other agents and a<br>legal fees) for any cause arising out of the above mentioned activity. | written or digital signature), I declare that I am the parentl<br>of my authorization, I agree to indemnity and hold harmle<br>imployees of the School from any lability, lawsuit, cost<br>By entering my name here, I certify that the above statem | legal guardian of the child listed abo<br>so the School, its employees and vo<br>mease or claim of assr type whatso<br>ent is true. |
|                                   |                                                                  |                                                |                                           |                                                 |                                                                                                    |                                                                                                    | Send and Print N C                                                                                                    |

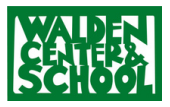

# Step 1. Select QUICK ACCESS (bottom right navigation) then Permission Forms:

SchoolCues App> Quick Access > **Permission Forms** 

Θ

I

# Walden Center and School Image: Control of the student of the student of the

**Step 2. Select Gold Communication Form** SchoolCues App> Quick Access > Permission Forms >

**Gold Communication Form** 

**Ent** 

## Step 3. Complete and Send Gold Communication Form

R

0

E

Select your student's name. To report an alternate pick-up adult (not on your approved pick up list) select "My child will be pick up on" and complete the date, pick up person, and indicate a reason (reason is a required field, but you can just enter a random letter if you choose not to provide a reason). To request a meeting or contact from a teacher / staff, select and complete the corresponding fields. Enter your name in the signature field. Select **SEND** at the TOP RIGHT.

| 9:16<br>Search Permission Form                                                                     |             |                                    | 9:01                                           | Permission Form            | al 🕆 🖿         |                                            | 9:04                                                      | Permission Form                                                | ali 🗢 🗰 |
|----------------------------------------------------------------------------------------------------|-------------|------------------------------------|------------------------------------------------|----------------------------|----------------|--------------------------------------------|-----------------------------------------------------------|----------------------------------------------------------------|---------|
| d Communication Form                                                                               | SEND        |                                    | 6463736486                                     | ogmun.com                  |                |                                            | Gold Comm                                                 | nunication Form                                                | SEND    |
| Walden Center and Scho                                                                             | ool         |                                    | Grade / Clas<br>Admin Test Cla<br>Select Stude | s<br>ss<br>ent             |                |                                            | SCHOOL SCHOOL                                             | Walden Center and So<br>2446 Mckinley Ave<br>Berkeley CA 94703 | chool   |
| Berkeley, CA, 94703.                                                                               |             |                                    | Bradshaw,                                      | MacKenzie                  | ~              | A calendar will<br>pop up. Select          | Date                                                      | 20 2023                                                        |         |
| :16 AM, Aug 20, 2023<br><b>Yarent Info</b><br>hristy Bradshaw<br>radshawceo@gmail.com<br>463736486 |             | Select the date<br>at the VERY     | My child wil     08/25/2023                    | be picked up on            |                | AWAY FROM<br>today's date<br>(then back to | Parent Info<br>Christy Brads<br>bradshawceo<br>6463736486 | haw<br>@gmail.com                                              |         |
| dmin Test Class                                                                                    |             | BOTTOM LEFT<br>of your iPhone      | by                                             |                            |                | today's date if<br>absence is              | Grade / Cla<br>Admin Test C<br>Select Stud                | ISS<br>lass                                                    |         |
| elect Student<br>Bradshaw, MacKenzie                                                               | ~           | screen (can be<br>hard to select - | at Au                                          | gust 2023 >                | < >,]          | today).                                    | Bradshaw                                                  | , MacKenzie                                                    | ~       |
| ۲                                                                                                  |             | keep trying!).                     | Reason                                         | MON TUE WED THU<br>1 2 3   | FRI SAT        |                                            | <ul> <li>My child w</li> </ul>                            | ill be picked up on                                            |         |
| ly child will be picked up on                                                                      | Ē           |                                    | 6                                              | 7 8 9 10                   | 11 12 🜙        |                                            | 08/25/2023                                                |                                                                | <b></b> |
| ,                                                                                                  |             |                                    | My chil 20                                     | 14 15 16 17<br>21 22 23 24 | 18 19<br>25 26 |                                            | Vinny's mom                                               | - Joline                                                       |         |
|                                                                                                    | Done        |                                    | by 27                                          | 28 29 30 31                |                |                                            | at                                                        |                                                                | Q       |
| A                                                                                                  | ug 20, 2023 |                                    | Reason                                         |                            | Done           |                                            | -                                                         | ·                                                              |         |
|                                                                                                    | /           |                                    |                                                |                            | Aug 25, 2023   |                                            |                                                           |                                                                |         |

#### VIEW SUBMITTED FORMS

You will receive an email with the form you submitted. In addition, a list of your submitted forms appears at the bottom of the Permission Forms page.

#### **Step 1. Select Permission Forms:**

<u>SchoolCues Home</u> > Quick Access Menu > **Permission Forms** 

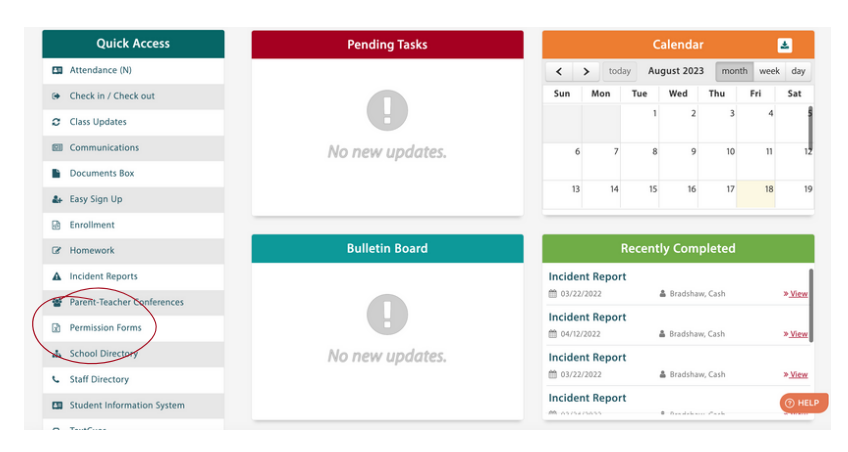

#### Step 2. Select Form to View

<u>SchoolCues Home</u> > Quick Access Menu > Permission Forms > View / Print

| Vallable Forms              |                                                                             |                                                                                                    |       |              |                   |
|-----------------------------|-----------------------------------------------------------------------------|----------------------------------------------------------------------------------------------------|-------|--------------|-------------------|
| Form Name                   |                                                                             | Description                                                                                                    |       | Date Add     | ed                |
| Tardy Form                  | Submit the form<br>tardy on any give                                        | Submit the form to report if the student was or will be<br>tardy on any given day.                                                                                                    |       | Jan 11, 2022 | Fill-out          |
| Absentee Form               | Submit a form t<br>more days (incl                                          | Submit a form to report a students absence for one or<br>more days (including vacations).                                                                                                    |       | Jan 11, 2022 | Fill-out          |
| Gold Communication Form     | Submit the form<br>pick up/ drop of<br>to request to co<br>a teacher / or a | Submit the form to provide information on a students<br>pick up/ drop off by someone other than the parent or<br>to request to contact or schedule an appointment with<br>a teacher / or a staff member. |       | Jan 11, 2022 | Fill-out          |
| ubmitted Forms              |                                                                             |                                                                                                    |       |              |                   |
| Form Name                   | Parent Name                                                                 | Child Name                                                                                                    | Sub   | mitted Date  | Action            |
| Absentee Form               | Bradshaw , Christy                                                          | Bradshaw, MacKenzie                                                                                                    | Aug 1 | 6, 2023      | View/Print Archiv |
| Gold Communication Form     | Bradshaw , Christy                                                          | Bradshaw, MacKenzie                                                                                                    | Aug 1 | 5, 2023      | View/Print Archiv |
| Gold Communication Form     | Bradshaw , Christy                                                          | Bradshaw, MacKenzie                                                                                                    | Aug 1 | 5, 2023      | View/Print Archiv |
|                             | Bradshaw , Christy                                                          | Bradshaw, Cash                                                                                                    | Dec 1 | 4, 2022      | View/Print Archiv |
| Tardy Form                  |                                                                             | Bradshaw, Cash                                                                                                    | Oct 1 | 1, 2022      | View/Print Archiv |
| Tardy Form<br>Absentee Form | Bradshaw , Christy                                                          |                                                                                                    |       |              |                   |

#### Step 3.View /Print Completed Form

You may print the form using the printer icon at the top right of the page. Select the green back button to return to the list or the blue home button to return to the home page.

| Absentee Form                                                                   |                                                                                 |                                   |                                                             |  |  |  |
|---------------------------------------------------------------------------------|---------------------------------------------------------------------------------|-----------------------------------|-------------------------------------------------------------|--|--|--|
| School<br>Address<br>Phone #                                                    | Walden Center and School<br>2446 Mckinley Ave, Berkeley, CA S<br>(510) 841-7248 | 4703                              | SCHOOL                                                      |  |  |  |
| <ul> <li>Date</li> <li>Time</li> <li>Child Name</li> <li>Grade/Class</li> </ul> | 08/18/2023<br>08:55 PM<br>MacKenzie Bradshaw<br>Admin Test Class                | Parent Name     Email     Phone # | Christy Bradshaw<br>bradshawceo@gmail.com<br>(646) 373-6486 |  |  |  |
| My child,<br>Will be absent<br>Reason * Family trip                             | on 09/18/2023                                                                   |                                   |                                                             |  |  |  |
| Parent Name Christ                                                              | y Bradshaw                                                                      |                                   | Signature Christy Bradshav                                  |  |  |  |

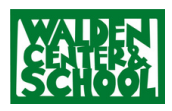